# Segítőkártya 226.

## A "partner megadott idő óta nem járt itt" feladat végrehajtásának ellenőrzése

### A)

## Indító modul: Feladatkezelés/Automatikus feladatok/

- 1. A nyitó ablak lefuttatása a "kérdőjel" (2), majd a Futtatás (2), nyomógombra való kattintással.
- 2. Az spjdeadpartner feladat (ID:34) kijelölése, majd megnyitása (
- 3. Ellenőrizendő mezők: Élő?, Ut.fut.dátum, Munkatárs

#### B)

## Indító modul: CRM/CRM modul

Azzal a felhasználóval kell belépni, akinek a nevére generálódik a feladat.

- 1. Kattintás az Ablakok/CRM napló menüpontra.
- 2. A "Még el nem végzettek" és a "Lejárt határidős" mező bepipálása.
- 3. Az ablak lefuttatása a *"kérdőjel"* (), majd a *Futtatás* () nyomógombra való kattintással.
- 4. Kattintás a "Feladatonként" fülre.
- 5. A feladatokat név szerint sorba rendezve, könnyedén megtalálható a keresett feladat.